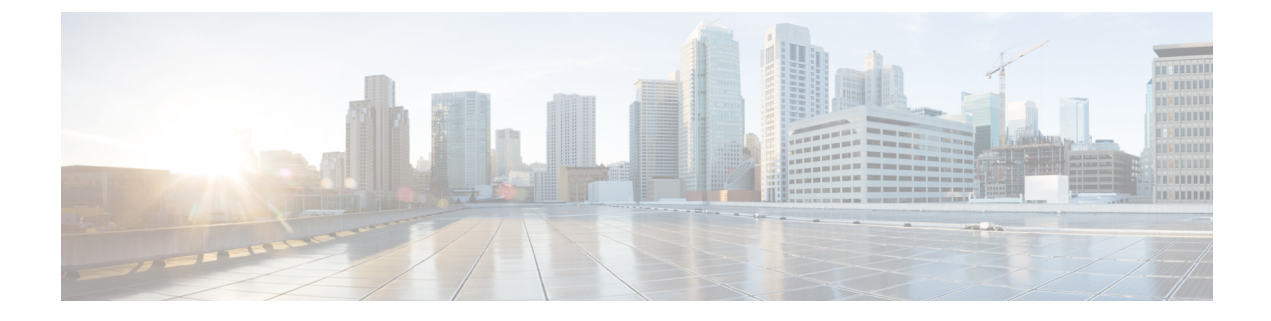

# **Enable Third-Party CA Signed Certificate**

This section explains the following:

• Enable Third-Party CA Signed Certificate, on page 1

## **Enable Third-Party CA Signed Certificate**

You can import your company signed certificate for the secured data transmission. SSL must be enabled on the browser to use this certificate.

### **Install CA signed certificate**

Steps to install CA signed certificate for secure data transmission:

#### Before you begin

#### For Cisco Prime Collaboration Release 11.5 and later

- The Root Certificate is part of the Signed Certificate.
- SSL is enabled on the browser to use CA signed certificate.

| Step 1 | Choose System Administration > Certificate Management > Cisco Prime Collaboration Certificate Management.                                                                    |                                                                                                    |  |
|--------|----------------------------------------------------------------------------------------------------|----------------------------------------------------------------------------------------------------|--|
| Step 2 | Browse through the CA signed Certificate (in PKCS12 format) from your local system.                                                                                          |                                                                                                    |  |
| Step 3 | (Optional) Enter and verify the certificates password of PKCS#12 file, if you have configured the password while generating the certificate, otherwise it can be left empty. |                                                                                                    |  |
| Step 4 | Click Import.                                                                                                    |                                                                                                    |  |
|        | A warning message indicating that "The services will be restarted" appears.                                                                                                  |                                                                                                    |  |
| Step 5 | Click <b>Continue</b> on receiving the warning message.<br>The certificates are successfully imported on the server.                                                         |                                                                                                    |  |
|        | Note                                                                                                    | You must manually restart the Cisco Prime Collaboration Assurance server after you import the certificates.   |  |
|        |                                                                                                    | To restart Cisco Prime Collaboration Assurance server, log in as admin user and enter the following commands: |  |
|        |                                                                                                    | <hostname>/admin#application stop cpcm<br/><hostname>/admin#application start cpcm</hostname></hostname>      |  |

After the service restart, the login page is displayed. The security warning page (where you make the selection for the login page to appear) is no longer displayed.

**Note** Before you launch the Cisco Prime Collaboration Assurance server, we recommend that you import the primary and secondary intermediate certificates to the browser. This ensures that you do not get a warning about your connection not being private, when you launch the server for the first time after the CA signed certificate installation.

You can import PKCS12 certificate with any alias name.

You should use the certificates in PKCS#12 (.pfx or .p12) format as PEM/DER (.pem, .cer, .der, .key, and so on) formats are not supported.

#### For Cisco Prime Collaboration Release 11.6 and later

**Note** Make sure you import a PKCS12 (.pfx or .p12) format signed certificate.

The certificate must contain primecollab alias.

The Key password for primecollab alias must be same as the certificate password.

#### For Cisco Prime Collaboration Release 12.1 and later

If a PKCS7 or PKCS12 certificate is applied to 11.x and the Cisco Prime Collaboration Assurance is migrated to version 12.1, the certificate will not be restored. You need to regenerate the certificate for the Cisco Prime Collaboration Assurance 12.1.

**Note** From Cisco Prime Collaboration Assurance 11.6 onwards, only PKCS12 certificate is supported.

To import the primary/intermediate/secondary certificates to the browser, see the following table:

| Browser           | Action                                                                                                    |
|-------------------|----------------------------------------------------------------------------------------------------|
| Internet Explorer | Choose Tools > Internet Options > Content ><br>Certificates > Trusted root certification authorities ><br>Import           |
| Mozilla Firefox   | Choose Tools > Options > Advanced > Certificates ><br>View certificates > Import                                           |
| Chrome            | Choose Settings > Advanced settings > HTTP/SSL<br>Manage certificates > Trusted root certification<br>authorities > Import |